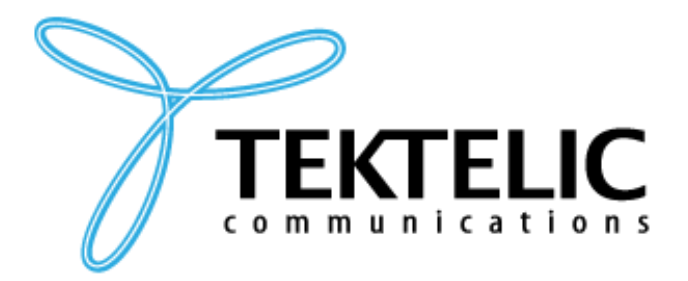

TEKTELIC Communications Inc. 7657 10th Street NE Calgary, Alberta Canada, T2E 8X2

# **MQTT BRIDGE**

# **INSTALLATION GUIDE**

| Document Type:   | Installation Guide                     |
|------------------|----------------------------------------|
| Document Number: | T0004279_IG                            |
| Document Issue:  | 2.0                                    |
| Document Status: | Released                               |
| Product Name:    | MQTT Bridge Software for Kona Gateways |
| Product Code:    | T0004279, T0005158, T0005281           |
| Issue Date:      | November 16, 2021                      |

#### **PROPRIETARY:**

The information contained in this document is the property of TEKTELIC Communications Inc. Except as specifically authorized in writing by TEKTELIC, the holder of this document shall keep all information contained herein confidential, and shall protect the same in whole or in part from disclosure to all third parties.

© 2019 TEKTELIC Communications Inc., all rights reserved. All products, names, and services are trademarks and registered trademarks of their respective companies.

TEKTELIC Communications Inc. 7657 10<sup>th</sup> Street NE Calgary, AB, Canada T2E 8X2 Phone: (403) 338-6900

#### **Document Revision**

| Revision | Issue Date        | Status   | Editor     | Comments                                                                                                    |
|----------|-------------------|----------|------------|----------------------------------------------------------------------------------------------------|
| 1.0      | October 9, 2019   | Released | A.Panchal  | Initial draft, mostly taken from customer<br>feedback and internal process review.<br>This MQTT Bridge Installation is<br>intended to enable the customers to<br>utilize the OAM features available on<br>Tektelic NS. |
| 2.0      | December 10, 2021 | Released | E.Mcmurphy | Updated to include new procedure for<br>gateways with newer BSP's or higher<br>(Micro 3.3.5, Macro 4.3.1, Mega 4.3.2 &<br>Enterprise Gateways)                                                                         |
|          |                   |          |            |                                                                                                    |
|          |                   |          |            |                                                                                                    |

### **Table of Contents**

| List of Figures         | 4 |
|-------------------------|---|
| 1 Introduction          | 5 |
| 1.1 Overview            | 5 |
| 1.2 Scope               | 5 |
| 1.3 Install MQTT-Bridge | 5 |
| 4 Configure MQTT-Bridge | 6 |

## List of Figures

| Figure 1-1 Installing tektelic-mqtt-bridge                                  | 6 |
|-----------------------------------------------------------------------------|---|
| Figure 1-3 Entering User and Password to Complete MQTT Bridge Configuration | 9 |
| Figure 1-4 Successful MQTT-Bridge Connection 1                              | 0 |

### **1** Introduction

#### **1.1 Overview**

This document provides an installation and configuration procedure for Tektelic MQTT Bridge software on Kona Gateway family developed by TEKTELIC Communications Inc.

#### 1.2 Scope

The requirements for installation and configuration of the MQTT Bridge on gateways older than

- Micro BSP 3.3.X
- Micro Outdoor BSP 1.0.X
- Mega BSP 4.3.X
- Macro BSP 4.3.X

are that the gateway is connected via ethernet and the KonaFT tool is installed on a computer belonging to the same network.

For gateways newer or equal to BSPs above, the gateway will need to be connected via ethernet and SSH access to the gateway.

#### **1.3 Install MQTT-Bridge**

MQTT Bridge software package isn't installed by default even if the Kona GW is equipped with latest BSP release. For example, the latest BSP release as of November 2021 for Kona Micro GW is v3.3.5 and Kona Macro GW is v4.3.1. Thus, below procedure must be followed to install Tektelic MQTT Bridge software through KonaFT tool.

1) Go to **Board Details** and select **SW Management** tab. Click on "**Read Installable**" and Select **tektelic-mqtt-bridge**.

| Short List * Read       | Versions  |                                                               |           | Bsp Status Read Upgradable Read Installable Install All Install Selected |  |  |
|-------------------------|-----------|---------------------------------------------------------------|-----------|--------------------------------------------------------------------------|--|--|
|                         |           | Component                                                     |           | Version                                                                  |  |  |
| 86 python-sqlite3-tests |           |                                                               | 2.7.13-r1 |                                                                          |  |  |
| 87 python-syslog        |           |                                                               | 2.7.13-r1 | 2.7.13-r1                                                                |  |  |
| 88 python-termina       | al        |                                                               | 2.7.13-r1 | 2.7.13-r1                                                                |  |  |
| 89 python-tkinter       |           |                                                               | 2.7.13-r1 |                                                                          |  |  |
| 90 python-unittest      |           |                                                               | 2.7.13-r1 |                                                                          |  |  |
| 91 python-unixadr       | nin       |                                                               | 2.7.13-r1 |                                                                          |  |  |
| 92 python-xml           |           |                                                               | 2.7.13-r1 |                                                                          |  |  |
| 93 python-xmlrpc        |           |                                                               | 2.7.13-r1 |                                                                          |  |  |
| 94 python-zlib          |           |                                                               | 2.7.13-r1 |                                                                          |  |  |
| 95 python3-pip          |           |                                                               | 9.0.1-r0  |                                                                          |  |  |
| 96 python3-setuptools   |           |                                                               | 36.2.7-r0 |                                                                          |  |  |
| 97 rdfind               |           |                                                               | 1.3.4-r0  | 1.3.4-r0                                                                 |  |  |
| 98 tektelic-mqtt-bridge |           |                                                               | 1.0.1-r11 | E                                                                        |  |  |
| 99 tektelic-snmp-r      | nibs      |                                                               | 0.43-r5   |                                                                          |  |  |
| Upgrade Servers         |           |                                                               |           | ha                                                                       |  |  |
| Туре                    | Name      |                                                               | Path      | Read Server Config                                                       |  |  |
| 1 src/gz                | bsp       | file:///lib/firmware/bsp                                      |           | E Add Entry                                                              |  |  |
| 2 src/gz                | fe-fpga   | file:///lib/firmware/te-fpga-geo                              |           |                                                                          |  |  |
| 2 src/07                | gpio-fpga | gpio-fpga file://lib/firmware/gpio-fpga ~ Write Server Config |           |                                                                          |  |  |

#### Figure 1-1 Installing tektelic-mqtt-bridge

2) Click "Install Selected". The installation takes about 30 seconds.

#### 4 Configure MQTT-Bridge

For Gateways with BSP's older than the BSP's outlined in the Scope

1) Click on the "**Configuration**" menu of KonaFT and in the window between the "Refresh files" and "Read" buttons type the following:

/etc/default/mqtt-bridge.conf

2) Click the "Read" button. Use the window scroll bar to scroll through the text and find gw\_user and gw\_password. Record the gw\_user and gw\_password - this information will be used for configuration on the TEKTELIC network server or TEKTELIC OAM server (if using a different vendor's network server).

\*Please note that the OAM server is designed for use with third party network servers and cannot be used in conjunction with the Tektelic NS.

\*Please note that unused files should be commented out. For example, if you are using Tektelic NS and are not using Geolocation or OAM, the fields within the mqtt-bridge.conf file should be commented out. These fields are **oam\_host**, **gw\_oam\_user** and **gw\_oam\_password**.

| II KonaFT                                                                                                    |                  |
|----------------------------------------------------------------------------------------------------|------------------|
| Preferences Tools                                                                                                    |                  |
| General Board Details Utilities Configuration Firewall Wireless Modem HM Alarm Log                                                                                                    |                  |
|                                                                                                    |                  |
| Factory Denaut Kettesh mes /etc/denaut/mgtt-onoge.com • Kead write                                                                                                    | Delete           |
| and the second second s | <b>^</b>         |
| den ju te jinit junge                                                                                                    |                  |
| ## Value bare is provided only for a reference. When running real gateway,                                                                                                    |                  |
| ## one must place nere _rea_gateway mak value.<br>##                                                                                                    |                  |
| gateway_mac 64/HJAFHE006996                                                                                                    |                  |
| ## Network Server host address. Required.<br>## Value here provided only for a reference. When running in real environment,                                                                                                    |                  |
| ## one must place here _real_NS address.<br>##                                                                                                    | =                |
| ## It takes the form protocol://hostport.<br>## Currently, protocol can be top or soi. When no protocol is given, TCP is used.                                                                                                    |                  |
| ## When port is not given, default 1883 is used.<br>##                                                                                                    |                  |
| ## For example, to connect to the secure instance of the Network Server,<br>## where secure MQTT is running on port 8883, use:                                                                                                    |                  |
| ## ## ssi://ns.textelc.com:8883                                                                                                    |                  |
| ## tek-ns-us.thinasboard.jo                                                                                                    |                  |
| ## Network Server type, Optional. Default value is "tektelic".                                                                                                    |                  |
| ## Value here provided only for a reference. When running in real environment,<br>## one must place here real_NS type.                                                                                                    |                  |
| ##<br>## Droschle values are: "hettels" ("Trocas"                                                                                                    |                  |
| ## could take are to bread +<br>##<br>ns tune taktelir                                                                                                    |                  |
| ** The asterior uncertained from the Network Server, Ontional                                                                                                    |                  |
| ## Value here provided only for a reference. When running in real environment,<br>## endow must have here used. When teresting when running in real environment,                                                                                                    |                  |
| ## dic inde place here to decinance.                                                                                                    |                  |
| ##                                                                                                    |                  |
| ## The governing particle relation of the reference! When running in real environment,<br>## Value here provided only for a reference! When running in real environment,<br>## one particulars because real. NS second                                                                                                    |                  |
|                                                                                                    |                  |
|                                                                                                    | *                |
|                                                                                                    |                  |
| IP Address 10.7.7.103 SNMP V2c V                                                                                                    |                  |
| Port 161 Stop Initialized Reboot LORA IEKIE                                                                                                    | LIC              |
| Host IP Auto V Update Host IP Pol Now Do Not Pol                                                                                                    | tions            |
|                                                                                                    |                  |
| GUI S/W v0.30 GPIO FPGA v 0x5007.24 BSP v 2.2                                                                                                    | 2.1 Agent v.0.43 |

# Figure 1-2 MQTT-Bridge Configuration (Up to 3.0.4 Micro, 4.0.3 Macro and 4.0.2 Mega): Read gw\_user and gw\_password (B)

For Gateways with BSP's equal to or newer than the BSP's outlined in the scope:

- 1) Using SSH access, connect to the gateway and navigate to */etc/default*. Here you will find the following configuration files:
  - a. tektelic-bridge.geo.toml (Geolocation Config File)
  - b. tektelic-bridge.ns.toml (Network Server Bridge Config File)
  - c. tektelic-bridge.oam.toml (OAM Config File)
  - d. tektelic-bridge.toml (Gateway Bridge Config File)

\*Please note that the OAM server is designed for use with third party network servers and cannot be used in conjunction with the Tektelic NS. \*Please note that unused files should be commented out. For example, if you are using Tektelic NS and are not using Geolocation or OAM, the fields within **tektelic-bridge.geo.toml** and **tektelic-bridge.oam.toml** should be commented out.

- 2) Run the command below to view and edit the desired configuration file:
  - a. vi tektelic-bridge.ns.toml (View & Edit Network Server Bridge Config File)
  - b. Scroll through this file and find the gw\_user and gw\_pass fields. Record the gw\_user and gw\_pass this information will be used for configuration on the TEKTELIC network server or TEKTELIC OAM server (if using a different vendor's network server).

\*Note, Because Tektelic NS is being used, we will not be using OAM server and as such, the **tektelic-bridge.oam.toml** file should be commented out.

\*Note SSH Login credentials for the Enterprise Gateways will use the username "**admin**" instead of "root" as root access is disabled on Enterprise Gateways. "sudo" must be added as a prefix to the vi command.

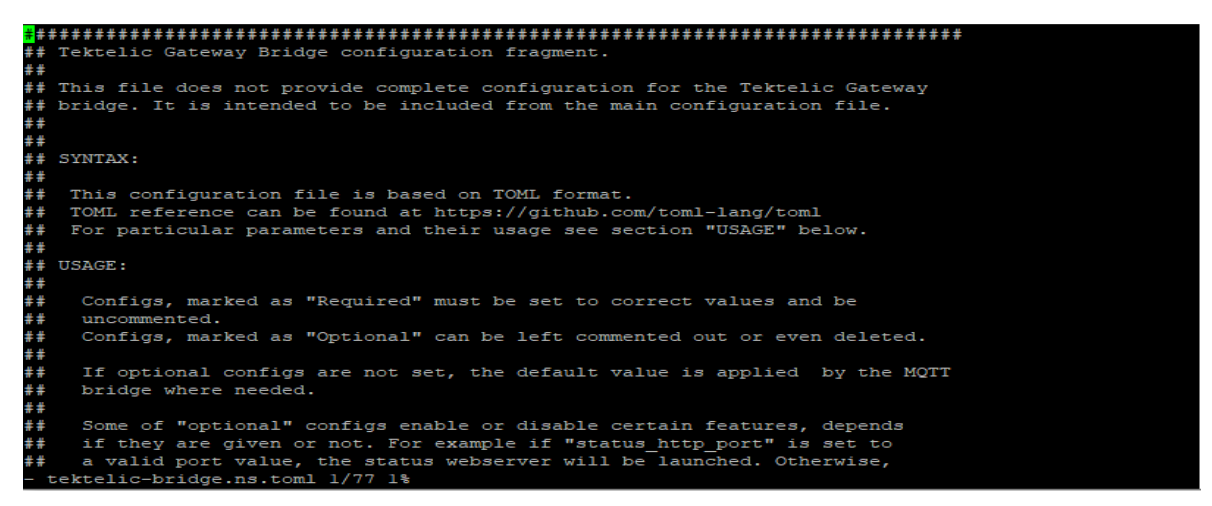

Figure 1-3 MQTT-Bridge Configuration via SSH (equal or newer than BSP outlined in scope)

- 3) Log in to the TEKTELIC network server (or, alternatively, TEKTELIC OAM server) and select "Gateways Groups", and select the gateway group containing the gateway of interest.
- 4) Click on "Manage Gateways" and select the gateway of that you are configuring.
- 5) Press the "Manage Credentials" button and type in the username and password obtained by looking at the **mqtt-bridge.conf** file on the gateway. For gateway BSP's equal to or

newer than the BSP'S outlined in the scope as well as Enterprise Gateways, this username and password can be found in the **tektelic-bridge.ns.toml** file.

| TEKTELIC                                                                                                   | ᆲ Gateway groups 🛛 >                                                                                                    | 🚜 Gateways                                            |                                                                                                    | C3 O Tom Danshin E Customer administrator |
|----------------------------------------------------------------------------------------------------|----------------------------------------------------------------------------------------------------|-------------------------------------------------------|----------------------------------------------------------------------------------------------------|-------------------------------------------|
| HOME                                                                                                    | Gateways: Gateways                                                                                                    |                                                       | 1830D0054<br>Gateway details                                                                                                    |                                           |
| CATEWAY GROUPS Cateway GROUPS Cateway GROUPS Cateway GROUPS Cateway Locs Cateway Locs Cateway Locs Cateway | Created Time           2019-03-08 14:42:45           2019-02-08 14:51:12           2019-02-09 13:51:15           2019-02-09 13:51:15           2016-10-24 11:13:20           2016-09-28 06:51:16 | Name 1817x0001 1830D0054 1840D138 1830D0058 1818x0002 | MOVE TO GATEWAY GROUP MANAGE CREDENTIALS DELETE C GATEWAY DETAILS LOCATION EVENTS STATISTICS CONFIGURATION COMMANDS BACKUPS COPY GATEWAY ID SPECTRAL SCAN SPECTRUM ANALYZER RADIO STATISTICS GATEWAY INFO Status Coffline Credentials X Last activity time 2019-03-13 09:47:48 Nexes Basic                                                   | FREWALL SW MANAGEMENT >                   |
|                                                                                                    | 2017-10-13 13:47:45                                                                                                    | 174100029                                             | Owner     Currentman       647FDAFFFE005070     Parameter       Currentman     Parameter       Currentman     Parameter       Currentman     SAVE       Public     Log       SAVE     Cancel       Insactivity timeout (sac)       Description       Frequency land     Cancel       667-869MHz     16       Ownerdit BW Up     Cancel BW Up | 19/18                                     |

#### Figure 1-2 Entering User and Password to Complete MQTT Bridge Configuration

- 6) Press the "**save**" button.
- 7) The gateway and network server should now be configured to display gateway OAM information on the network server or OAM server interface. By this time, MQTT Bridge would have been configured on the GW.
- 8) This step actually verified whether the MQTT Bridge is operating correctly. Wait two minutes and click on the "Gateway Info" button. If the MQTT Bridge is configured correctly, the gateway information should be displayed as shown below.

| TEKTELIC         | 🝶 Gateway groups 🛛 > | 🝶 Gateways |                                                                                      | C B Tom Danshin<br>Customer administrator |
|------------------|----------------------|------------|--------------------------------------------------------------------------------------|-------------------------------------------|
| HOME             | Gateways: Gateways   |            | 1830D0054                                                                            |                                           |
| 🛃 GATEWAY GROUPS | Created Time         | Name       | Gateway Info ×                                                                       |                                           |
| DEVICE MODELS    | 2019-03-08 14:42:45  | 1817K0001  | < Module Name CONFIGURATION                                                          | COMMANDS BACKUPS FIREWALL SW MANAGEMENT > |
| # APPLICATIONS   | 2019-02-21 15:18:12  | 1830D0054  | Macro Kona Io STATISTICS                                                             | GATEWAY INFO                              |
| SUB-CUSTOMERS    | 2019-02-06 13:51:15  | 1830D0058  | Start         T0005131         Last activity time           On         2019-03-13 11 | :41:54 DISABLE                            |
| 🍅 alarms         | 2018-09-28 08:51:16  | 1818K0002  | Nen C<br>18:                                                                         |                                           |
|                  | 2017-10-13 13:47:45  | 1741D0029  | Serial Number<br>gw. 1830D0054<br>647<br>Galerana ID                                 |                                           |
|                  |                      |            | GATERD GATERDOSD7C      GATERDOSD7C      Montesettin     10.7.7.113                  | 16/16                                     |
|                  |                      |            | Interface www.m0                                                                     |                                           |
|                  |                      |            | De                                                                                   |                                           |
|                  |                      |            | Frequency band Channels 867-869MHz 16                                                |                                           |
|                  |                      |            | Channel BW Up Channel B<br>125/250kHz 125kHz                                         | W De                                      |

Figure 1-3 Successful MQTT-Bridge Connection